## 아이돌보미 보수교육(ZOOM) 안내 - 교육생용

## < 교육 전 준비사항 > ○ 노트북, 태블릿PC, 데스크톱PC 또는 스마트폰 ※ 단, 화상카메라 필수 ○ 실시간 화상강의 프로그램 "Zoom" 설치 ○ 교육일 전 zoom 강의실 입장 사전 테스트(별도 안내) < 교육 안내 및 유의사항 > O 실시간 화상 강의로 진행 ※ 교육 중 아이돌보미 활동 및 개인용무 불가 ○ 교육 전날 발송되는 문자의 링크(https://zoom.us/~~) 통해 교육 참여 - 교육 당일 8:30부터 강의실 입장 가능 - 강의실 입장 시 이름 설정 : 소속센터 및 이름 예) 수원 홍길동 ※ 출석 확인 위하여 정확히 기재바람 ○ 9시 / 14시 / 교육 종료 시(17:50) 화상 출석체크 - 화면에 얼굴이 보여야 함(교육 중 항상) - 출석 확인되지 않을 경우 해당 교육일 **미수료** 처리 ○ 교육 중 **화면 이탈 금지**(상시 모니터링) O 교육 종료 후 만족도 설문 - 밴드 통해 만족도 설문 예정, 설문 제출하여야 수료 인정 O 교육 시간표

| 0 | 프 팩 네 등               |
|---|-----------------------|
| 2 | 아동인권과 아동학대 예방교육       |
| 2 | 유아 인성교육의 이해           |
| 2 | 유아기 행동 및 생활지도의 실제     |
| 2 | 부모와의 관계와 의사소통         |
|   | 2<br>2<br>2<br>2<br>2 |

※ 문제 발생 시 경기도여성비전센터(031-8008-8039, 8011, 8020) 즉시 연락

※ 지침상 원격수업의 출결은 출석 또는 결석으로만 처리합니다. 교육 중 불참 확인으로 미수료될 경우 다시 교육일을 정하여 처음부터 교육 재수강하여야 하므로(미수료 교육일의 교육시간은 인정되지 않음) 교육에 성실하게 참여해주시기 바랍니다.

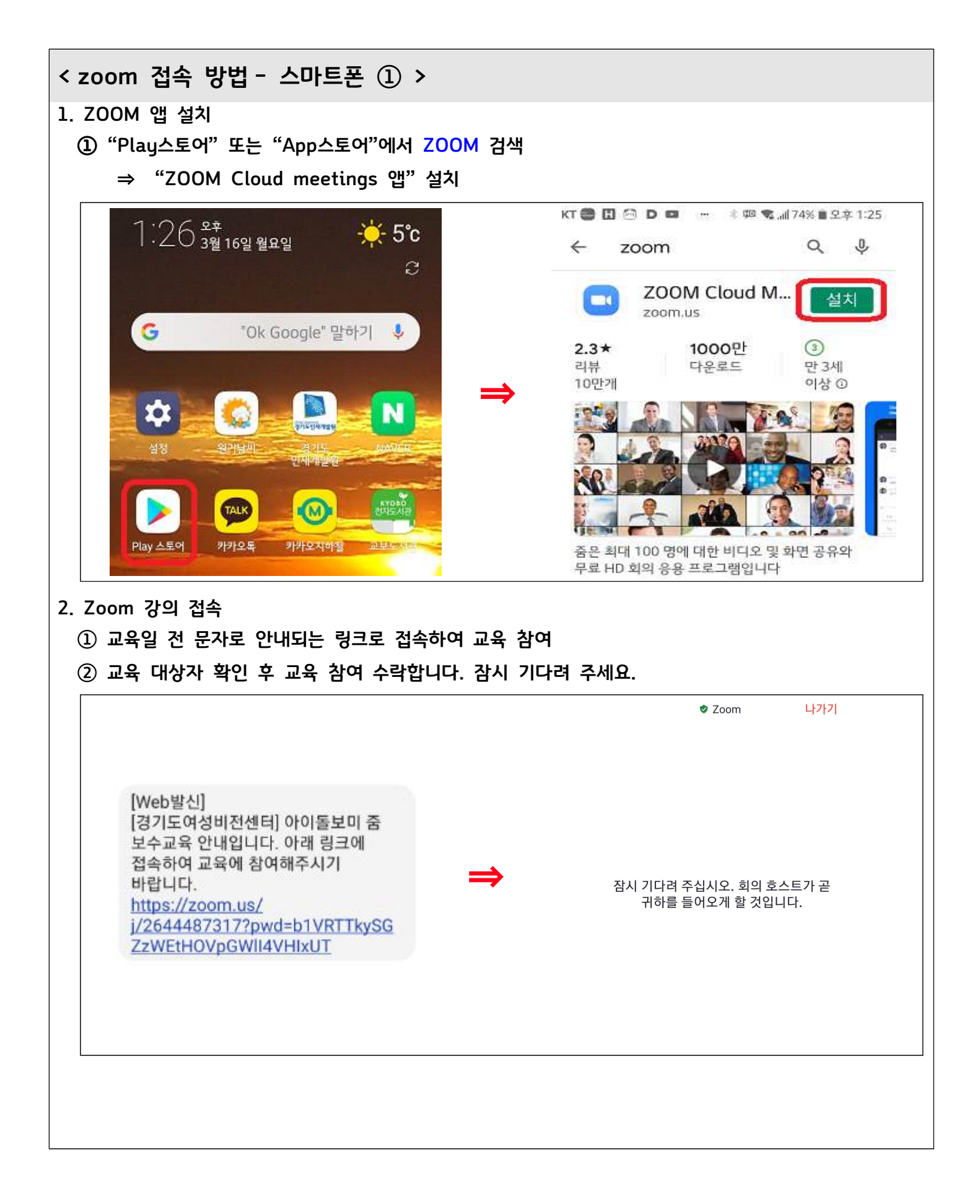

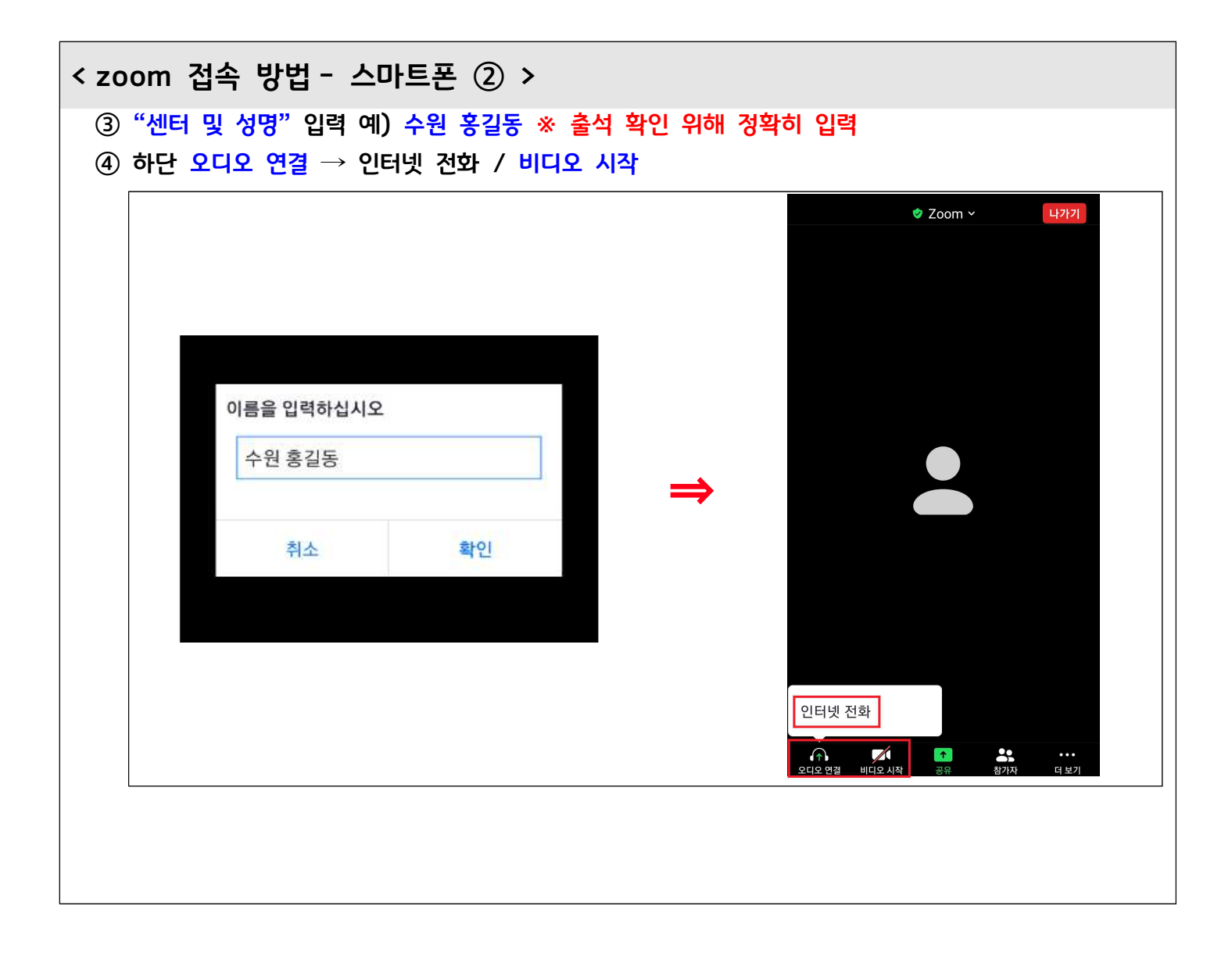

| < zoom 접속 방법- PC ① >                                                                                                    |  |  |  |
|----------------------------------------------------------------------------------------------------|--|--|--|
| 1. ZOOM 프로그램 설치<br>- <u>https://zoom.us/support/download</u> 접속<br>- 하단 실행 클릭하여 프로그램 설치                                                                                                    |  |  |  |
| 2. Zoom 강의 접속<br>① Zoom 실행 후 "회의 참가" 클릭                                                                                                    |  |  |  |
| Internet     Zoom       Internet     Zoom       Explorer     Image: Source of the source of the source of the |  |  |  |
| <ul> <li>② 강의실 입장</li> <li>- 위 칸에 "회의 ID(숫자)"(별도 문자 안내) 입력</li> <li>- 아래 칸에 "센터 및 성명" 입력 예) 수원 홍길동 ※ 출석 확인 위해 정확히 입력</li> <li>- "참가" 클릭</li> <li>- 회의 암호(별도 문자 안내) 입력 후 "회의 참가" 클릭</li> <li>※ 회의 ID 및 회의 암호는 교육일 전 문자로 안내드립니다.</li> </ul>                                                                                                    |  |  |  |
| <ul> <li>☑ Zoom</li> <li>×</li> <li>☑ 회의 암호 입력</li> <li>×</li> </ul>                                                                                                    |  |  |  |
| 회의 참가 회의 암호 입력                                                                                                    |  |  |  |
| 회의 ID 별도 문자 안내 ~ 회의 암호 별도 문자 안내                                                                                                    |  |  |  |
| 수원홍길동                                                                                                    |  |  |  |
| <ul> <li>✓ 이후 회의에서 내 이름 기억</li> <li>○ 오디오에 연결하지 않음</li> </ul>                                                                                                    |  |  |  |
| ○ 내 비디오 끄기       참가     취소                                                                                                    |  |  |  |
|                                                                                                    |  |  |  |

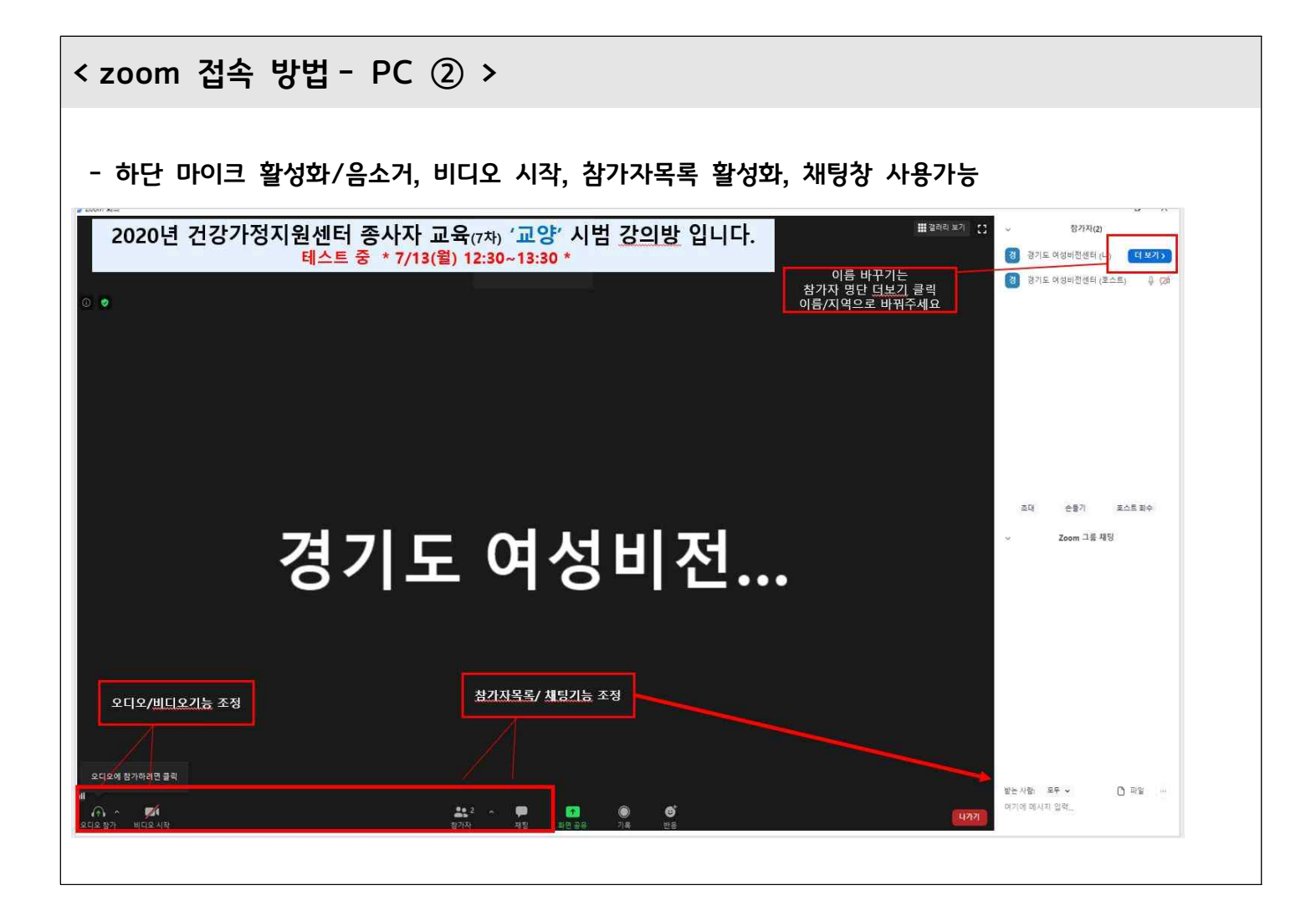